Gehen Sie auf <u>www.campus.tum.de</u> und loggen Sie sich in Ihren TUMonline-Account ein:

| a) TUMonine                                                                                                    |       | Hier an/abmelden1 |
|----------------------------------------------------------------------------------------------------|-------|-------------------|
| 00                                                                                                    | Suche |                   |
| TUMonina V2.00                                                                                                    |       | <br>Hitte UMonine |
| Anmeldung                                                                                                    |       |                   |
|                                                                                                    |       |                   |
| Benutzernane                                                                                                    |       |                   |
| Anmeldung Abbrechen                                                                                                    |       |                   |
| Kennwort vergessen?                                                                                                    |       |                   |
| Erstanmeldung Wenn Sie noch keinen TUMonline-Account (Benutzername +                                                                                                    |       |                   |
| Kennwort) besitzen, richten Sie diesen bitte mit Hitte eines<br>PRI-Codes ein Wenn Sie hir Kennwort, engessen haben,<br>benötigen Sie eberfraß einen (neuen) PRI-Code                                                                                                    |       |                   |
| Weitere informationen zum Login finden Sie über den Hilfe-Button auf dieser Seite oben rechts.                                                                                                    |       |                   |
| EAQ - Häufig gestellte Fragen                                                                                                    |       |                   |
| Bewerber:     Bewerberaccount anlegen                                                                                                    |       |                   |
|                                                                                                    |       |                   |
| Studierende     Ihren PIR-Code enhalten Sile von unseren IT-Support (6-uppontigitum d#)     Bite geben Sile ihren Märkickenner mit Kinrender Null ein (z.B. *012345677).     Creten Sile ihren PIR-Code ein.     Martelber:     Creten Sile ihren PiR-Code ein.     Geben Sile ihren Pirk-Code ein.     Geben Sile ihren Pirk-Code ein. |       |                   |
| Systemvoraussetzungen Browser: detailierte Information                                                                                                    |       |                   |
| JavaScript und Cookles müssen aktivet sein <u>Adobie Reader 9 ill oder neuer</u> zum Arzeigen von PDF-Dateien (verflügbar für Windows-Systeme, Linux, MacOS X und Solaris).                                                                                                    |       |                   |
| 00012 Technische Universität Warchen Alle Rechte vorbenben. I Tulkorine sowwerd im CAMPUSen/Inne@ Inneusonal Fedbank                                                                                                    |       |                   |

Gehen Sie dann auf Ihre Visitenkarte, indem Sie rechts oben auf Ihren Namen klicken:

| TUMonline                      |                                                       |                                              |                            | Mitarb            | eiter/in:                       | > |
|--------------------------------|-------------------------------------------------------|----------------------------------------------|----------------------------|-------------------|---------------------------------|---|
| 0                              |                                                       |                                              | Suche                      | <b>•</b> (6)      | de en                           | 8 |
|                                |                                                       |                                              |                            |                   | al manager in the second second |   |
|                                | Betrieb<br><sup>™</sup> Kontakt<br>Augeplar<br>Leiter | 1                                            |                            |                   |                                 |   |
|                                |                                                       |                                              |                            | -                 |                                 |   |
|                                | Forschung & Lehre                                     | Studium                                      | Ressourcen                 | Dienste           |                                 |   |
|                                | Modulhandbuch                                         | <u>Uni-Studien Verwaltung</u>                | Personen & Zustandigkeiten | Paumbelegung      |                                 |   |
|                                |                                                       | Studienbeitragsdarlehen                      | f <u>Funktionen</u>        | Suche freie Räume |                                 |   |
|                                |                                                       | € Studienbeitraege<br>Studierendenmanagement |                            | Dame 12           |                                 |   |
|                                |                                                       |                                              | L                          |                   |                                 |   |
| ©2012 Technische Universität i | München. Alle Rechte vorbeh                           | atten.   TUMonline powered by CAMPUSonli     | ne®  Impressum   Feedback  |                   |                                 |   |
|                                |                                                       |                                              |                            |                   |                                 |   |
|                                |                                                       |                                              |                            |                   |                                 |   |

https://campus.tum.de/tumonline/visitenka...nenId=21CF91F1EECF5B50&pPersonenGruppe=3

Anschließend Klicken Sie auf "TUMcard Passfoto Upload" unter dem Punkt "Dienste":

| TUMonline           | Achtung: Wartung von 18:00 b                | is 22:00                                                      |                                                                                                    |                                   | Mita                                            | rbeiter/in: |            |
|---------------------|---------------------------------------------|---------------------------------------------------------------|----------------------------------------------------------------------------------------------------|-----------------------------------|-------------------------------------------------|-------------|------------|
| <u> </u>            | entrale Serviceeinrichtungen                |                                                               |                                                                                                    | Suche                             | • 🔞                                             | 🖒 🔟 🜔       | de<br>en 🔥 |
|                     | Sprechstur<br>Postadre                      | nde -<br>sse <u>TUZVR71 Betrieb</u><br>80333 München, Arcisst | r. 21 (Postadresse)                                                                                                    |                                   |                                                 |             | •          |
|                     |                                             | 1                                                             |                                                                                                    |                                   |                                                 |             |            |
|                     | Forschung & Lehre                           | Studium                                                       | Ressourcen                                                                                                    |                                   | Dienste                                         |             |            |
|                     | Meine Prüfungstermine<br>Prüfungsmanagement | ✓ Bewerbungen € Studienbeitragsstatus                         | Personen & Zustänc     Senutzungsrichtlinie     Terminkalender     f Eunktionen     Ersönliche Einstellu     E-Mall-Adressen | igkeit TUMca<br>in Suche<br>Kennw | rd Passfoto uploag<br>mere Kadine<br>ort ändern |             | E          |
| https://campus.tum. | de/tumonline/!UniCardImageUpload.htm        | Monline powered by CAMPUSonline                               | Impressum   Feedback                                                                                                    |                                   |                                                 |             | •          |

Hier können Sie dann Ihr Passfoto hochladen:

| TUMcard Passfoto upload - TUMonline - Technis<br>tei <u>B</u> earbeiten <u>A</u> nsicht <u>C</u> hronik <u>L</u> esezeichen | che Universität München - M<br>E <u>x</u> tras <u>H</u> ilfe | Aozilla Firefox                                      |                                                                          |                                  |
|----------------------------------------------------------------------------------------------------|--------------------------------------------------------------|------------------------------------------------------|--------------------------------------------------------------------------|----------------------------------|
| tum.de https://campus.tum.de/tumonline/!Ur                                                                                  | niCardImageUpload.htm                                        |                                                      |                                                                          | 5                                |
|                                                                                                    |                                                              |                                                      |                                                                          |                                  |
|                                                                                                    |                                                              |                                                      |                                                                          |                                  |
| TUMcard Passfoto upload                                                                                                    |                                                              |                                                      |                                                                          |                                  |
|                                                                                                    |                                                              |                                                      |                                                                          |                                  |
| Wenn Sie <b>Studierender oder Bewerber</b> sind (<br>Ihres Vornamens, Familiennamens, sowie Ihr<br>München).                | und kein digitales Passfoto<br>er Matrikel- oder Bewerberr   | zur Verfügung haben, re<br>ummer beim Immatriku      | ichen Sie bitte ein Passfoto<br>lationsamt der TUM ein (Arc              | unter Angabe<br>isstr. 21, 80333 |
| Wenn Sie <b>Mitarbeiter</b> sind und kein digitales f<br>Vornamens, Familiennamens, sowie Ihrer TUI<br>München.             | Passfoto zur Verfügung hab<br>M Kennung an: Zentrale Infi    | en, senden Sie bitte ein<br>ormationstechnik, Stichw | Passfoto per Post unter An <u>c</u><br>rort Mitarbeiterfoto, Arcisstr. : | jabe Ihres<br>21, 80333          |
| Wählen Sie mit "Durchsuchen" eine Bilddate                                                                                  | i aus und drücken Sie danr                                   | i auf "Weiter",                                      |                                                                          |                                  |
|                                                                                                    |                                                              | Durchsuch                                            | en                                                                       |                                  |
| Maximale Dateigröße: 500 Kilobyte<br>204 v 270 Pivel (b v t                                                                 | Bildnunkte)                                                  |                                                      |                                                                          |                                  |
| Empfohlene Bildgröße: Abweichende Forma                                                                                     | te werden entsprechend s                                     | aliert und zentrisch zuge                            | eschnitten.                                                              |                                  |
| Akzeptierte Dateiformate: JPG, GIF, TIF, PNG                                                                                |                                                              |                                                      |                                                                          |                                  |
|                                                                                                    | Weiter                                                       | Abbrechen                                            |                                                                          |                                  |
|                                                                                                    |                                                              |                                                      |                                                                          |                                  |
| 2012 Technische Universität München. Alle Rechte vor                                                                        | behalten.   TUMonline powered                                | by CAMPUSonline®   Impre:                            | ssum   Feedback                                                          |                                  |
|                                                                                                    |                                                              |                                                      |                                                                          |                                  |
|                                                                                                    |                                                              |                                                      |                                                                          |                                  |
|                                                                                                    |                                                              |                                                      |                                                                          |                                  |
|                                                                                                    |                                                              |                                                      |                                                                          |                                  |
|                                                                                                    |                                                              |                                                      |                                                                          |                                  |
|                                                                                                    |                                                              |                                                      |                                                                          |                                  |
|                                                                                                    |                                                              |                                                      |                                                                          |                                  |
|                                                                                                    |                                                              |                                                      |                                                                          |                                  |

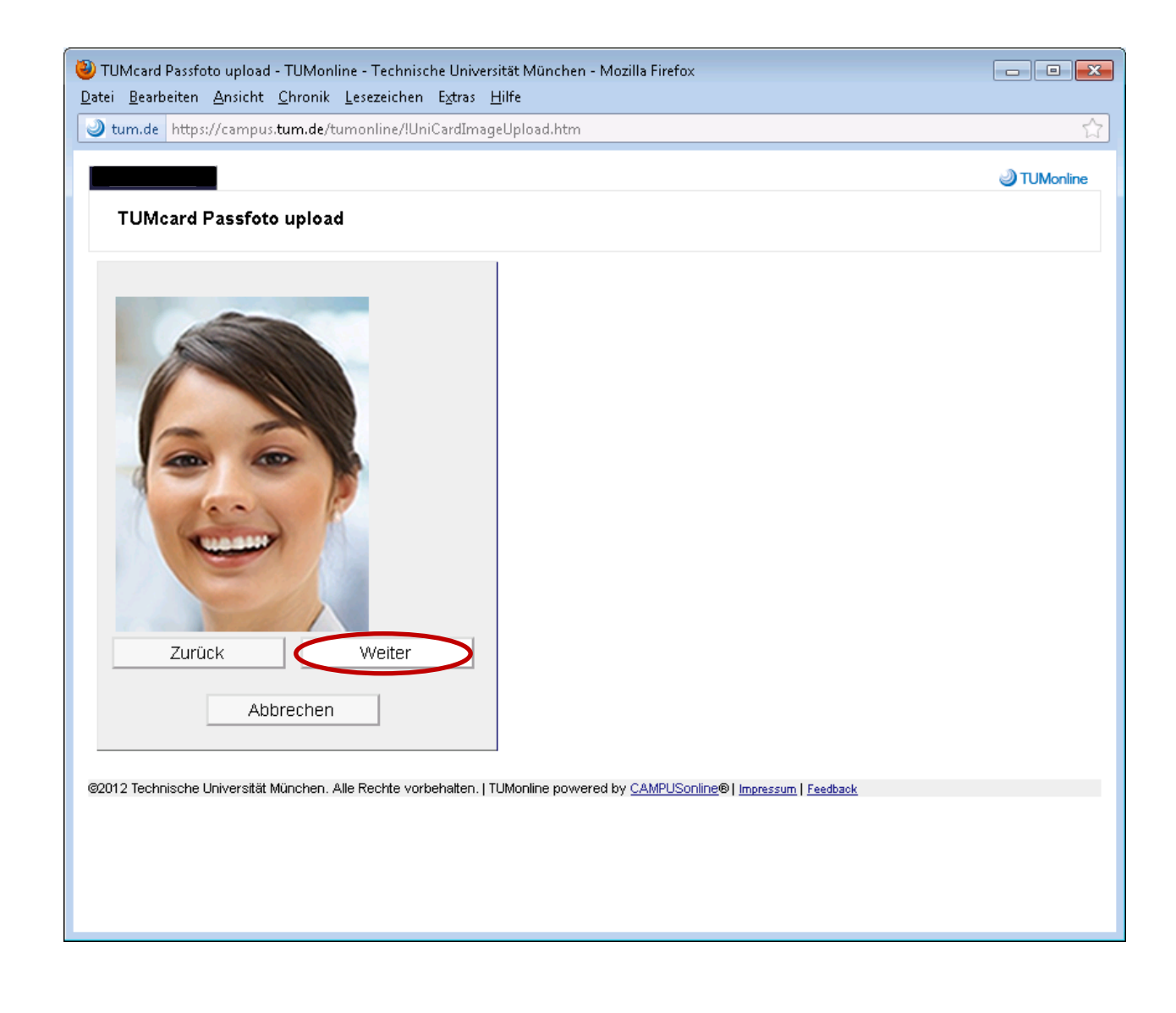

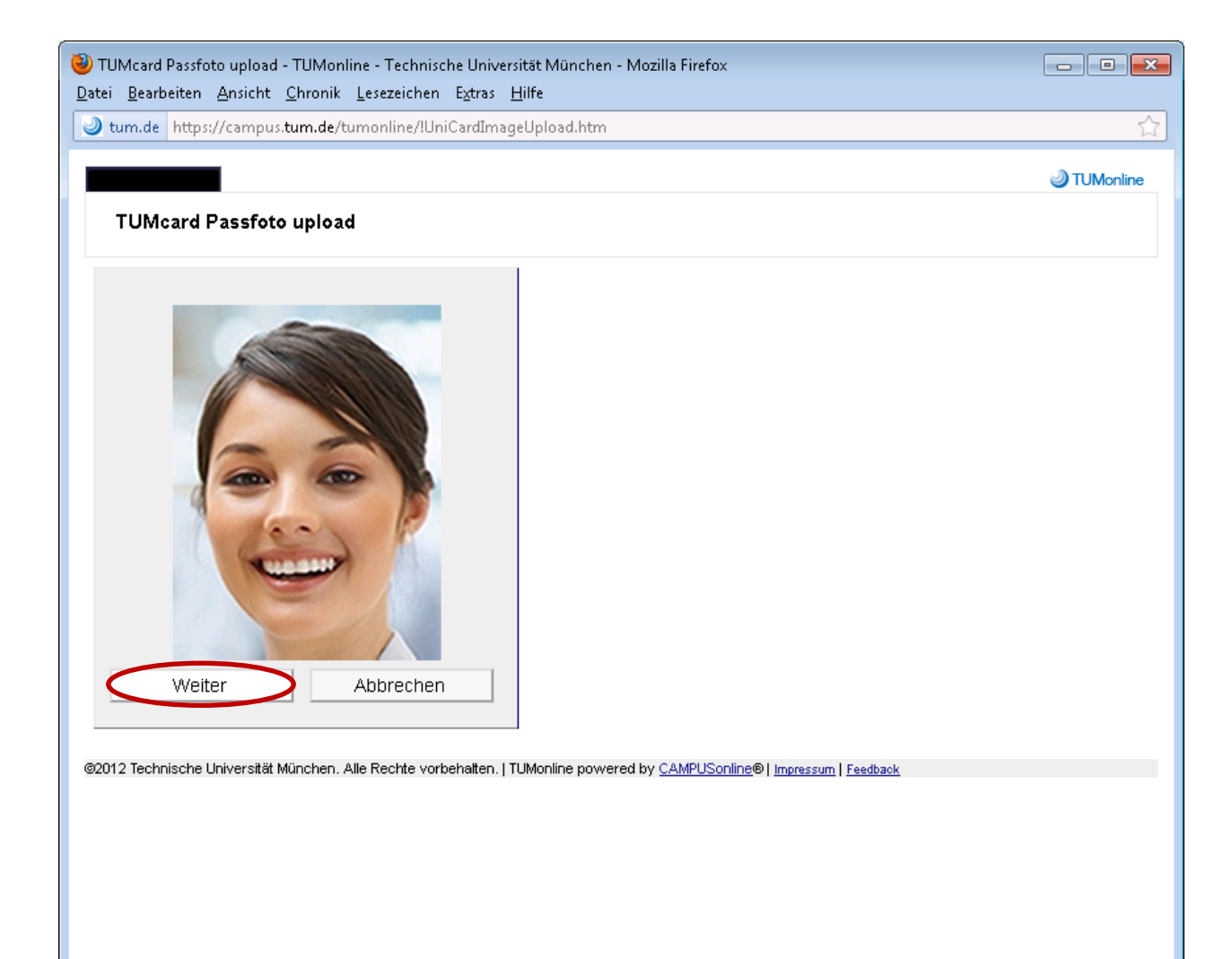